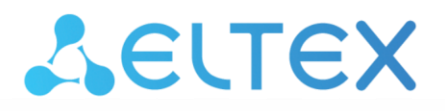

Комплексные решения для построения сетей

# Преобразователи интерфейсов IPA-ES-232, IPA-ES-485

Руководство по эксплуатации

# Aeltex

| Версия документа | Актуальность<br>для ПО | Дата выпуска | Содержание изменений |
|------------------|------------------------|--------------|----------------------|
| Версия 1.0       | -                      | 08.2020      | Первая публикация    |

# СОДЕРЖАНИЕ

| 1  | ВВЕДЕНИЕ                                                              | 4  |
|----|-----------------------------------------------------------------------|----|
|    | 1.1 Аннотация                                                         | 4  |
|    | 1.2 Условные обозначения                                              | 4  |
| 2  | ОПИСАНИЕ ИЗДЕЛИЯ                                                      | 5  |
|    | 2.1 Назначение                                                        | 5  |
|    | 2.2 Характеристики устройства                                         | 5  |
|    | 2.3 Технические параметры                                             | 5  |
|    | 2.4 Конструктивное исполнение                                         | 6  |
|    | 2.5 Световая индикация                                                | 6  |
|    | 2.6 Сброс к заводским настройкам                                      | 7  |
|    | 2.7 Комплект поставки                                                 | 7  |
| 3  | ПОРЯДОК УСТАНОВКИ                                                     | 8  |
|    | 3.1 Инструкции по технике безопасности                                | 8  |
|    | 3.2 Рекомендации по установке                                         | 8  |
|    | 3.3 Порядок включения                                                 | 8  |
| 4  | ПОДКЛЮЧЕНИЕ IPA-ES-232 И IPA-ES-485 К ПРИБОРАМ УЧЕТА ПО RS485 И RS232 | 9  |
| 5  | РЕЖИМ ПОСЛЕДОВАТЕЛЬНОГО ПОРТА                                         | 13 |
| 6  | НАСТРОЙКА УСТРОЙСТВА                                                  | 14 |
|    | 6.1 Обновление прошивки устройства                                    | 15 |
| TE | ХНИЧЕСКАЯ ПОДДЕРЖКА                                                   | 16 |
|    |                                                                       |    |

# 1 ВВЕДЕНИЕ

#### 1.1 Аннотация

Современные тенденции развития связи диктуют операторам необходимость поиска наиболее оптимальных технологий, позволяющих удовлетворить стремительно возрастающие потребности абонентов, сохраняя при этом преемственность бизнес-процессов и гибкость развития, а также сокращая затраты на предоставление различных сервисов.

Преобразователи интерфейсов IPA-ES-232 и IPA-ES-485 предназначены для обеспечения удаленного доступа к устройствам с интерфейсами RS232 и RS485 через сеть Ethernet.

В настоящем руководстве по эксплуатации изложены назначение, основные технические характеристики, конструктивное исполнение, порядок установки, правила конфигурирования, мониторинга и смены программного обеспечения RS232 и RS485.

# 1.2 Условные обозначения

#### Примечания и предупреждения

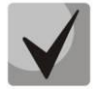

Примечания содержат важную информацию, советы или рекомендации по использованию и настройке устройства.

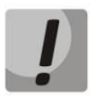

Предупреждения информируют пользователя о ситуациях, которые могут нанести вред устройству или человеку, привести к некорректной работе устройства или потере данных.

# 2 ОПИСАНИЕ ИЗДЕЛИЯ

# 2.1 Назначение

Устройства *IPA-ES-232* и *IPA-ES-485* — преобразователи интерфейсов для опроса устройств, подключенных по шине RS485/RS232, с последующей передачей полученных данных в платформу Eltex SC.

IPA-ES-232 и IPA-ES-485 осуществляют передачу данных из сети Ethernet в последовательный интерфейс и обратно без изменений. Есть возможность настройки параметров последовательного интерфейса, таких как скорость передачи, контроль четности, количество информационных битов в посылке, количество стартовых и стоповых битов. При необходимости возможно подать питание на цифровой интерфейс (5 или 12В).

# 2.2 Характеристики устройства

Интерфейсы:

- 1 порт Ethernet 10/100BASE-T (RJ-45)
- Интерфейс RS232, реализован в устройстве IPA-ES-232
- Интерфейс RS485, реализован в устройстве IPA-ES-485

#### Функции:

• Конвертация Ethernet-пакетов в RS485/RS232 и обратно.

### 2.3 Технические параметры

Технические параметры устройств IPA-ES-232 и IPA-ES-485 приведены в таблице 1.

| Название                                          | IPA-ES-232                       | IPA-ES-485             |  |  |  |  |
|---------------------------------------------------|----------------------------------|------------------------|--|--|--|--|
| Интерфейсы                                        |                                  |                        |  |  |  |  |
| Ethernet 10/100Base-T (RJ-45) 1                   |                                  |                        |  |  |  |  |
| RS-232                                            | 1, винтовой                      | _                      |  |  |  |  |
| RS-485                                            | -                                | 1, винтовой            |  |  |  |  |
| Выход питания 12В 1, винтовой                     |                                  |                        |  |  |  |  |
| Выход питания 5В 1, винтовой                      |                                  |                        |  |  |  |  |
| Максимальный ток 200мА                            |                                  |                        |  |  |  |  |
| Физические параметры и параметры окружающей среды |                                  |                        |  |  |  |  |
| Напряжение питания                                | 12 B D(                          | C (Jack)               |  |  |  |  |
| Рабочая температура                               | Рабочая температура от 0 до 55°С |                        |  |  |  |  |
| окружающеи среды                                  | окружающей среды                 |                        |  |  |  |  |
| Рабочая влажность                                 | от 20 д                          | 10 80%                 |  |  |  |  |
| Исполнение                                        | пластиковый корпус с кр          | оеплением на DIN-рейку |  |  |  |  |
| Размеры (ШхГхВ)                                   | Размеры (ШхГхВ) 36х57х96 мм      |                        |  |  |  |  |

| Таблица 1 – Технические параметры |
|-----------------------------------|
|-----------------------------------|

# 2.4 Конструктивное исполнение

IPA-ES-232 и IPA-ES-485 представляют собой микропроцессорные приборы, выполненные в пластмассовом корпусе (с креплением на DIN-рейку) размером 36x57x96 мм, защищенном от воздействия внешней среды.

Внешний вид устройств приведен на рисунках 1, 2.

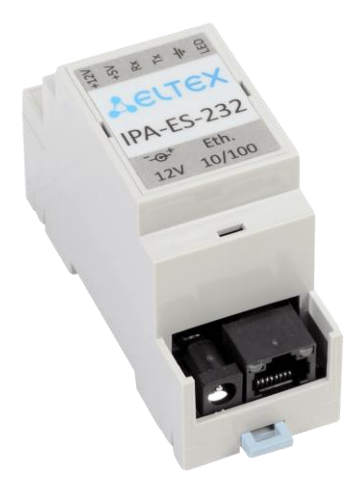

Рисунок 1 – Внешний вид устройства IPA-ES-232

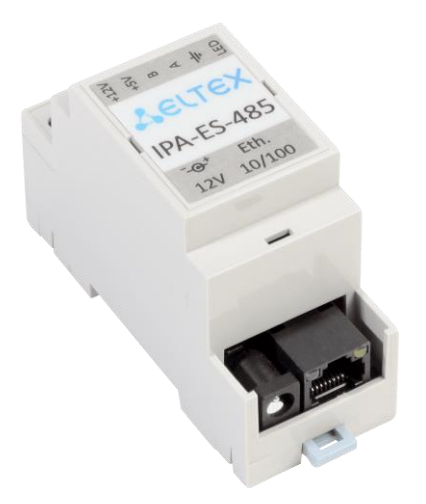

Рисунок 2 – Внешний вид устройства IPA-ES-485

### 2.5 Световая индикация

Возле интерфейсного разъема RJ-45 располагается светодиодный индикатор *LINK/ACT* зеленого цвета для отслеживания состояния Ethernet-интерфейса. Расположение светодиода показано на рисунке 3.

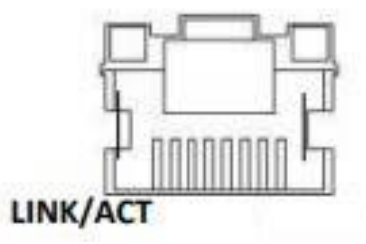

#### Рисунок 3 – Внешний вид разъёма RJ-45

Перечень состояния индикатора LINK/ACT приведён в таблице 2.

#### Таблица 2 – Световая индикация состояния электрических интерфейсов Ethernet

| Состояние индикатора LINK/ACT | Состояние интерфейса Ethernet                       |
|-------------------------------|-----------------------------------------------------|
| Выключен                      | Порт выключен, или соединение не установлено        |
| Горит постоянно               | Установлено соединение на скорости 10 или 100Мбит/с |
| Мигание                       | Идет передача данных                                |

# 2.6 Сброс к заводским настройкам

Под съемной панелью находится сервисная кнопка для сброса к заводским настройкам. Для снятия панели вставьте плоскую отвертку в паз между корпусом и панелью, а затем потяните её наверх. Нажмите и удерживайте сервисную кнопку в течение 5-ти секунд. Произойдет сброс к заводским настройкам и перезагрузка устройства.

#### 2.7 Комплект поставки

В базовый комплект поставки входят:

- Преобразователь интерфейсов IPA-ES-232 или IPA-ES-485;
- Адаптер питания 220/12В;
- Руководство по эксплуатации на CD-диске (опционально);
- Памятка о документации;
- Паспорт.

# 3 ПОРЯДОК УСТАНОВКИ

В данном разделе описаны инструкции по технике безопасности, рекомендации по установке, процедура установки и порядок включения устройств IPA-ES-232 и IPA-ES-485.

# 3.1 Инструкции по технике безопасности

- 1 Не устанавливайте устройство рядом с источниками тепла и в помещениях с температурой ниже 5°С или выше 40°С.
- 2 Не используйте устройство в помещениях с высокой влажностью. Не подвергайте устройство воздействию дыма, пыли, воды, механических колебаний или ударов.

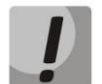

Во избежание перегрева компонентов устройства и нарушения его работы запрещается размещать предметы на поверхности оборудования.

### 3.2 Рекомендации по установке

- 1 Перед установкой и включением устройства необходимо проверить устройство на наличие видимых механических повреждений. В случае наличия повреждений следует прекратить установку устройства, составить соответствующий акт и обратиться к поставщику.
- 2 Если устройство находилось длительное время при низкой температуре, перед началом работы следует выдержать его в течение двух часов при комнатной температуре. Перед включением устройства после длительного пребывания в условиях повышенной влажности необходимо выдержать его в нормальных условиях не менее 12 часов.

#### 3.3 Порядок включения

- 1 Подключите шнур адаптера питания к разъему питания устройства 12V. Далее подключите адаптер к источнику питания, рисунок 2.
- 2 Подключите сетевой Ethernet-кабель устройства к компьютеру или к вашей локальной сети, рисунок 2.
- 3 Если в вашей локальной сети устройство не получает IP-адрес по DHCP, то через 10 секунд устройство получит статический IP-адрес: 192.168.0.100.

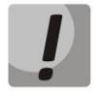

Перед подключением проверьте, что находитесь в одной подсети с указанным адресом.

4 Подключитесь к устройству по telnet. Логин: admin, пароль: password.

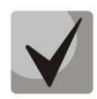

Заводские настройки устройства: Адрес сетевого интерфейса – *192.168.0.100*; Имя пользователя/пароль для доступа через telnet: *admin/password*.

# 4 ПОДКЛЮЧЕНИЕ IPA-ES-232 и IPA-ES-485 К ПРИБОРАМ УЧЕТА ПО RS485 И RS232

#### Алгоритм подключения:

1 Подключите IPA-ES-232 (IPA-ES-485) к прибору учета и Ethernet-сети, как показано на рисунке 4.

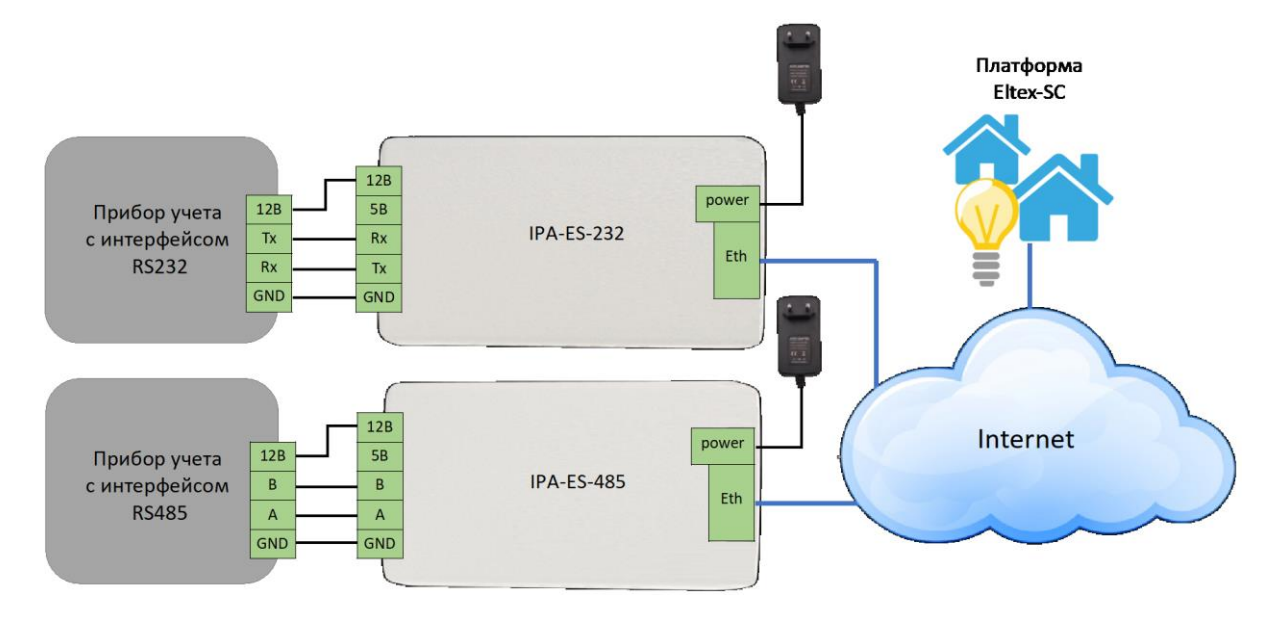

Рисунок 4 – Схема подключения IPA-ES-232 (IPA-ES-485) для сбора данных с прибора учета

- 2 Подключитесь к IPA-ES-232 (IPA-ES-485) по telnet и настройте параметры последовательного интерфейса: baud, databits, stopbits, parity с помощью следующих команд:
  - baud [val] установить скорость передачи последовательного интерфейса;
  - databits [8/9] установить количество бит данных;
  - stopbits [0.5/1/1.5/2] установить количество стоповых бит;
  - parity [even/odd/no] установить контроль четности.

Значения параметров для подключения необходимо узнать в инструкции производителя прибора учета.

- 3 Выберите режим работы IPA-ES, указав его в параметре mode:
  - client устройство будет работать в режиме TCP-клиента, самостоятельно подключится к платформе Eltex SC по указанному адресу и порту;
  - server устройство будет работать в режиме TCP-сервера, ожидает подключения клиента по указанному порту.

В зависимости от режима работы настройте соответствующие параметры с помощью команд.

Для режима ТСР-клиент:

- setserv [aa.bb.cc.dd] установить IP-адрес платформы Eltex SC;
- servport [val] установить номер порта доступа на платформе Eltex SC;
- tcp\_auth [0/1] включить или отключить авторизацию на платформе Eltex SC;

# **L**eltex

• tcp\_timeout [sec] – установить таймаут TCP-соединения, по истечении которого произойдет переподключение к серверу Eltex SC.

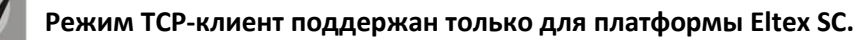

Для режима ТСР-сервер:

- port [val] установить номер TCP-порта для подключения на устройстве.
- 4 В окне добавления нового контроллера платформы Eltex SC, выберите тип контроллера *EthernetCom*. Укажите его IP-адрес и номер порта (или MAC-адрес для режима TCP-клиент), как показано на рисунке 5.

| Добавление нового контроллера |        | ×           |
|-------------------------------|--------|-------------|
| Выберите тип контроллера      |        |             |
| EthernetCom                   |        | -           |
| IP                            |        |             |
| 192.168.0.107                 |        |             |
| Порт                          |        |             |
| 4001                          |        |             |
|                               |        |             |
|                               | OTMEHA | 🗟 СОХРАНИТЬ |

Рисунок 5 – Параметры добавления IPA-ES-232 (IPA-ES-485) к платформе Eltex SC

- 5 Нажмите кнопку «Сохранить» и подтвердите добавление устройства.
- 6 В открывшейся вкладке Устройства нажмите на кнопку «Добавить устройство».
- 7 Выберите тип устройства и укажите следующие параметры:
  - Адрес устройства идентификатор устройства в шине RS485/RS232. Чаще всего является серийным номером прибора;

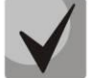

Для определения адреса прибора ознакомьтесь с его руководством по эксплуатации.

- Адрес это название прибора, которое будет отображаться при формировании отчетов;
- Лицевой счет;
- Прибор учета индивидуальный или общедомовой.

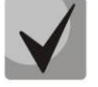

Вышеуказанные параметры меняются в зависимости от производителя и модели устройства.

8 Сохраните параметры подключения.

9 В открывшемся окне выберите параметры, которые планируете отслеживать на платформе (см. рисунок 6). Для сохранения нажмите кнопку «Сохранить» и закройте окно.

| Название  | Описание                        | Группа учета                        |                              | Варианты агрегации |   | Ka | энал |
|-----------|---------------------------------|-------------------------------------|------------------------------|--------------------|---|----|------|
| ( phase 1 | Напряжение, 1 фаза              | НЕ ИСПОЛЬЗУЕТСЯ                     | - ни                         | НЕГО НЕ ВЫБРАНО    | · | 1  |      |
| ( phase 2 | Напряжение, 2 фаза              | Найти                               |                              | выбрано            | • | 1  | -    |
| , phase 3 | Напряжение, 3 фаза              | Не используется<br>Электроэнергия / | Напряжение                   | выбрано            | • | 1  | -    |
| phase 1   | Ток, 1 фаза                     | Электроэнергия /                    | Напряжение                   | Ф1 выбрано         | • | 1  | -    |
| phase 2   | Ток, 2 фаза                     | Электроэнергия /                    | напряжение «<br>Напряжение « | ФЗ ВЫБРАНО         | • | 1  | -    |
| phase 3   | Ток, 3 фаза                     | Общая / grp_UNKN                    | DWN                          | выбрано            | • | 1  | -    |
| ) phase 1 | Мощность активная, 1<br>фаза    | НЕ ИСПОЛЬЗУЕТСЯ                     | - нич                        | НЕГО НЕ ВЫБРАНО    | • | 1  |      |
| phase 2   | Мощность активная, 2<br>фаза    | НЕ ИСПОЛЬЗУЕТСЯ                     | - ни                         | НЕГО НЕ ВЫБРАНО    |   | 1  | -    |
| phase 3   | Мощность активная, 3<br>фаза    | НЕ ИСПОЛЬЗУЕТСЯ                     | • HN                         | НЕГО НЕ ВЫБРАНО    | • | 1  |      |
| sum       | Мощность активная,<br>суммарная | НЕ ИСПОЛЬЗУЕТСЯ                     | • ни                         | НЕГО НЕ ВЫБРАНО    | • | 1  |      |
| , phase 1 | Мощность реактивная, 1<br>фаза  | НЕ ИСПОЛЬЗУЕТСЯ                     | • ни                         | НЕГО НЕ ВЫБРАНО    | • | 1  |      |
| , phase 2 | Мощность реактивная, 2<br>фаза  | НЕ ИСПОЛЬЗУЕТСЯ                     | - ни                         | НЕГО НЕ ВЫБРАНО    |   | 1  | -    |

Рисунок 6 – Назначение параметров для дальнейшего отслеживания на платформе

10 Для проверки подключения нажмите кнопку «Опросить устройство» (рисунок 7) во вкладке настроек электросчетчика. Пример вывода результата опроса устройства показан на рисунке 8.

| <b>L</b> ELTEX                                                             |          |                   |                                                           | Мой дом (qwerty) ~  | Я дома 👻 | RU 🕶 | qwerty ∋ |
|----------------------------------------------------------------------------|----------|-------------------|-----------------------------------------------------------|---------------------|----------|------|----------|
| Рабоций стол                                                               | *        | Серийный номер    | введите серийный номер                                    |                     |          |      |          |
| Управление домами                                                          | **       | Адрес устройства  | 51 🛞<br>Число от 1 до 255                                 |                     |          |      |          |
| Сценарии                                                                   | •        |                   |                                                           |                     |          |      |          |
| Устройства                                                                 | Ŷ        | Пароль устроиства | 6 цифр                                                    |                     |          |      |          |
| Счетчики                                                                   | alla     |                   |                                                           |                     |          |      |          |
| События                                                                    | <b>#</b> | Меркурий 230      |                                                           |                     |          |      |          |
| Настройки                                                                  | •        | Канал 1           |                                                           |                     |          |      |          |
| Местоположение                                                             | •        | Адрес             | ул. Народная                                              |                     |          |      |          |
| Отчеты                                                                     | =        | Лицевой счет      | введите лицевой счет                                      |                     |          |      |          |
|                                                                            |          | Тип счетчика      | опу -                                                     |                     |          |      |          |
|                                                                            |          | V, phase 1        | 235.66 В - Учитывается как "Электроэнергия / Напряжение"  |                     |          |      |          |
|                                                                            |          | V, phase 2        | 0 В - Учитывается как "Электроэнергия / Напряжение Ф2"    |                     |          |      |          |
|                                                                            |          | V, phase 3        | 8.43 В - Учитывается как "Электроэнергия / Напряжение ФЗ" |                     | _        |      |          |
|                                                                            |          |                   | НАЗНАЧЕНИЕ ПАРАМЕТРОВ                                     | ОПРОСИТЬ УСТРОЙСТВО |          |      |          |
|                                                                            |          | ¥V, phase 1       |                                                           |                     |          |      |          |
| ⑦ Справка                                                                  |          |                   | 5 2019 - 09 07 2019 последнее - день -                    |                     |          |      |          |
| © 2011-2019<br>000 "Предприятие "Элтекс".<br>9 про: 1 7 1-132 Веб: 1 7-252 |          | 243.0             |                                                           |                     |          |      |          |

Рисунок 7 – Расположение кнопки «Опросить устройство»

| Опрос устройства                          | ×         |
|-------------------------------------------|-----------|
| Параметр                                  | Результат |
| Напряжение, 3 фаза                        | 8.42      |
| Напряжение, 1 фаза                        | 235.42    |
| Энергия активная прямая (1 тариф)         | 2147483.8 |
| Энергия активная прямая (3 тариф)         | 0         |
| Энергия активная прямая (сумма тарифов)   | 2147483.8 |
| Коэффициент трансформации по напряжению   | 1         |
| Энергия активная прямая (2 тариф)         | 2147483.8 |
| Энергия реактивная прямая (сумма тарифов) | 80010     |
| Энергия реактивная прямая (3 тариф)       | 0         |
| Энергия активная прямая (4 тариф)         | 0         |
| Энергия реактивная прямая (4 тариф)       | 0         |
| Напряжение, 2 фаза                        | 0         |
| Коэффициент трансформации по току         | 1         |
| Энергия реактивная прямая (1 тариф)       | 63860     |
| Энергия реактивная прямая (2 тариф)       | 16150     |
|                                           |           |
|                                           | ок        |

Рисунок 8 – Результат опроса устройства прибора учета

# 5 РЕЖИМ ПОСЛЕДОВАТЕЛЬНОГО ПОРТА

Начиная с версии ПО 1.2 устройство IPA-ES-232 поддерживает режим прямого взаимодействия по последовательному порту RS-232.

Для подключения к оборудованию с помощью разъема DB-9 требуется подготовить ответную часть разъема, соблюдая распиновку, приведенную на рисунке 9.

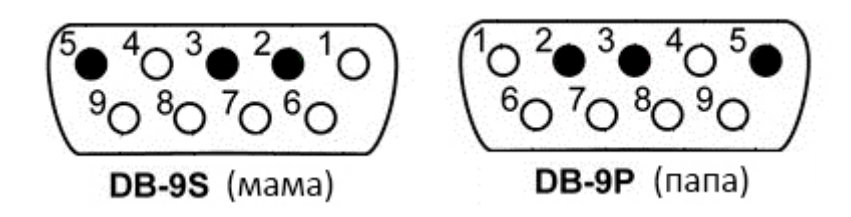

Рисунок 9 – Распиновка разъема DB-9S и DB-9P

Таблица 3 – Подключение разъема DB-9

| № пина DB-9 | Обозначение        | Контакт на IPA-ES-232 |
|-------------|--------------------|-----------------------|
| 2           | Receive data (RD)  | Rx                    |
| 3           | Transmit data (TD) | Тх                    |
| 5           | Signal ground (SG) | GND                   |

Для прямого взаимодействия по последовательному порту нужно подключиться к устройству по telnet и ввести команду: terminal on

После этого все вводимые данные будут посимвольно передаваться на подключенное по RS-232 оборудование. Для выхода из режима последовательного порта используйте комбинацию Ctrl+Q.

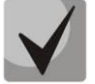

При использовании режима последовательного порта рекомендуется использовать telnet-клиент Putty.

# 6 НАСТРОЙКА УСТРОЙСТВА

Команды для конфигурирования устройства и получения статистической информации по нему приведены в таблице 4.

| Команды                | Назначение                                                                                                    |
|------------------------|----------------------------------------------------------------------------------------------------|
| factory get            | Получить данные о заводских параметрах устройства                                                                                             |
| baud [val]             | Задать скорость последовательного интерфейса RS485                                                                                            |
| databits [8/9]         | Задать число бит данных                                                                                                    |
| stopbits [0.5/1/1.5/2] | Задать число стоповых бит                                                                                                    |
| parity [even/odd/no]   | Настройка контроля четности                                                                                                    |
| mode [client/server]   | Выбор режима работы устройства: ТСР-клиент или ТСР-сервер                                                                                     |
| servaddr [aa.bb.cc.dd] | IP-адрес платформы для режима работы TCP-клиент                                                                                               |
| servport [val]         | Установить номер порта на платформе для режима ТСР-клиент                                                                                     |
| tcp_auth [0/1]         | Включить или выключить авторизацию на платформе в режиме<br>TCP-клиента                                                                       |
| tcp_timeout [sec]      | Установить таймаут TCP-соединения, по истечении которого<br>произойдет переподключение к серверу Eltex SC (допустимые<br>значения: 60—172800) |
| port [val]             | Установить номер порта ТСР для опроса платформой в режиме<br>TCP-сервера                                                                      |
| ipaddr aa.bb.cc.dd     | Установить IP-адрес преобразователя                                                                                                    |
| print config           | Просмотр текущей конфигурации                                                                                                    |
| network status         | Просмотр текущих сетевых настроек                                                                                                    |
| apply                  | Применить текущие настройки                                                                                                    |
| reboot                 | Перезагрузить устройство                                                                                                    |
| default                | Сбросить к заводским настройкам                                                                                                    |
| gw aa.bb.cc.dd         | Установить шлюз по умолчанию                                                                                                    |
| netmask aa.bb.cc.dd    | Установить маску сети                                                                                                    |
| dhcp [on/off]          | Включение или отключение dhcp                                                                                                    |
| terminal [on/off]      | Переход в режим прямого взаимодействия с портом RS-232                                                                                        |
| uptime                 | Время работы устройства с последней перезагрузки                                                                                              |
| stats                  | Показать счетчики модуля статистики                                                                                                    |
| password               | Установить новый пароль                                                                                                    |
| help                   | Помощь                                                                                                    |

Таблица 4 – Команды для конфигурирования и получения статистической информации по устройству

# 6.1 Обновление прошивки устройства

- 1 В адресной строке браузера введите IP-адрес преобразователя.
- 2 В открывшемся окне введите логин и пароль (рисунок 10):

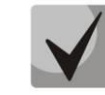

Логин: admin, пароль: password

| $\left( \leftarrow  ight)  ightarrow$ C' $ m (a)$     | ① <u>¥</u> 192.168.0.107 | ⊘ ☆ |
|-------------------------------------------------------|--------------------------|-----|
| Login                                                 |                          |     |
| Enter user ID and password:<br>User ID admin<br>Login | Password                 |     |

Рисунок 10 – Авторизация через Web-браузер

- 3 Укажите файл формата .bin и нажмите кнопку «Upload».
- 4 После обновления нажмите кнопку «Reset MCU» и подождите 10 секунд.
- 5 Устройство обновлено.

# ТЕХНИЧЕСКАЯ ПОДДЕРЖКА

Для получения технической консультации по вопросам эксплуатации оборудования ООО «Предприятие «ЭЛТЕКС» вы можете обратиться в Сервисный центр компании:

Форма обратной связи на сайте: https://eltex-co.ru/support/

Servicedesk: https://servicedesk.eltex-co.ru/

На официальном сайте компании вы можете найти техническую документацию и программное обеспечение для продукции ООО «Предприятие «ЭЛТЕКС», обратиться к базе знаний, оставить интерактивную заявку или проконсультироваться у инженеров Сервисного центра на техническом форуме:

Официальный сайт компании: https://eltex-co.ru/

Технический форум: https://eltex-co.ru/forum

База знаний: https://docs.eltex-co.ru/display/EKB/Eltex+Knowledge+Base

Центр загрузок: https://eltex-co.ru/support/downloads